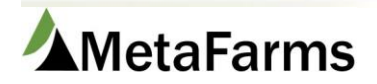

Phone 952.215.3233 • Fax 877.289.3860 • support@metafarms.com

## Breed Techs

To begin setup for new Breed Techs, go to Sow > Setup > Attributes > Breed Techs.

|                                                                                                    |                                                                                                    |                                                                                                    |                                                                                                    |                                 |                                                   |                                     | · ·                                                                                                    |     |                                                                                                    |  |
|----------------------------------------------------------------------------------------------------|----------------------------------------------------------------------------------------------------|----------------------------------------------------------------------------------------------------|----------------------------------------------------------------------------------------------------|---------------------------------|---------------------------------------------------|-------------------------------------|----------------------------------------------------------------------------------------------------|-----|----------------------------------------------------------------------------------------------------|--|
| Favorites                                                                                                    | Sow                                                                                                    | Feed                                                                                                    | Finish                                                                                                   | Sales                           | Finance                                           | Assurance                           | Analytics                                                                                                    |     |                                                                                                    |  |
| Sector and the sector of the sector of the s | s                                                                                                    | ow                                                                                                    |                                                                                                    | A                               | nimal Move                                        | ements                              | Boar                                                                                                    |     | WorkFlow                                                                                                    |  |
|                                                                                                    | andan undunumu tudan andan undun tudan tudan andan undun undun undun tudan tudan tudan tudan tudan tudan tudan t | ··· ☆ Sheet Review<br>··· ☆ Sow Individual Event<br>Entry<br>··· ☆ Sow Card Data Entry<br>··· ☆ Sow Card Data Entry<br>··· ☆ Sow Data Entry (Beta)<br>··· ☆ Sow Sheet Event Entry<br>··· ☆ Create Movement for<br>Unassigned Events<br>··· ☆ Unposted Sheets<br>··· ☆ Weekly Sow Herd<br>Adjustment<br>··· ☆ Sow Search |                                                                                                    | nt<br>ry<br>tta)<br>htry<br>for | ··· 차 Create a Movement<br>··· 차 Movements Search |                                     | › 가 Boar Sheet Event Entry<br>Entry<br>가 Boar Individual Event<br>Entry<br>가 Boar Search<br>가 Semen Batch Entry |     | — ☆ Ingredient Price<br>— ☆ Ingredient Usage<br>— ☆ Group Plan                                                                                                    |  |
|                                                                                                    |                                                                                                    | Report                                                                                                    | s Se                                                                                                    | tup                             |                                                   | Health Attr                         | ibutes                                                                                                    |     | Company Attributes                                                                                                    |  |
|                                                                                                    | - andras surfara surfara surfara surfara surfara surfara surfara surfara surfara surfara surfara surfara surfar  | ·· ☆ Genet<br>·· ☆ Genet<br>·· ☆ Gilt Co<br>·· ☆ PODs<br>·· ☆ PODs<br>·· ☆ Breed<br>·· ☆ Sow C<br>·· ☆ Sow F<br>·· ☆ Found                                                                                                    | ic Levels<br>ic Lines - Bou<br>ic Lines - Sou<br>ohort Age<br>Techs<br>icomments<br>lags<br>I Open Reaso | ar<br>V                         |                                                   | ☆ Sow Cor<br>☆ Sow Tre<br>☆ Treatme | idition Scores<br>atment Medicatic<br>nt Reasons<br>nt Routes                                                   | ins | - 차 Producers/Sites/Barns*<br>- 차 Production Calendar*<br>- 차 Production Calendar*<br>- 차 Company Defaults<br>- 차 Event Codes*<br>- 차 Personnel Setup<br>- 차 Assign Personnel<br>- 차 Site Defaults<br>- 차 Units of Measure<br>- 차 User List |  |

## Once you can view the table of Breed Techs hit add at the top left of the table

| -         |     |      |                 |        |       |         | -         |           |          |      |                |
|-----------|-----|------|-----------------|--------|-------|---------|-----------|-----------|----------|------|----------------|
| Favorites | Sow | Feed | Feed Management | Finish | Sales | Finance | Assurance | Analytics | Security | Help | Change Company |
|           |     |      |                 |        |       |         |           |           |          |      |                |

| Rockys Hogs     |             |   |
|-----------------|-------------|---|
| Change Company: | Rockys Hogs | ~ |

Gene

| Fable Name: Breed Techs |                  |          |                   |             |            |                                                                                                    |  |  |  |  |  |
|-------------------------|------------------|----------|-------------------|-------------|------------|----------------------------------------------------------------------------------------------------|--|--|--|--|--|
| Add Print All           |                  |          |                   |             |            |                                                                                                    |  |  |  |  |  |
| Row                     | Edit *Producer * |          | *Site             | *Breed Tech | *Code      | Active                                                                                                    |  |  |  |  |  |
|                         |                  | T        | T                 | T           |            |                                                                                                    |  |  |  |  |  |
| 1                       | Edit             | Brandt   | test              | Jordyn      | JN         | ~                                                                                                    |  |  |  |  |  |
| 2                       | Edit             | Catalyst | Catalyst Sow Unit | curly       | c          |                                                                                                    |  |  |  |  |  |
| 3                       | Edit             | Catalyst | Catalyst Sow Unit | larry       | I.         | <ul> <li>Image: A second second s</li></ul> |  |  |  |  |  |
| 4                       | Edit             | ISE Sow  | Premium Gilt      | 2           | 1234567891 | ~                                                                                                    |  |  |  |  |  |

Your data entry grid will come up. Note fields with a (\*) are required. Others are optional. The code is what you will use during data entry and must be unique.

|   | Favorites   | Sow      | Feed    | Feed Management | Finish | Sales | Finance | Assurance | Analytics | Security | Help | Change Company |  |
|---|-------------|----------|---------|-----------------|--------|-------|---------|-----------|-----------|----------|------|----------------|--|
| R | lockys Hogs | v: Rocky | 's Hoas | ~               |        |       |         |           |           |          | ·    |                |  |

| _       |       |        |
|---------|-------|--------|
| General | Table | Mainte |
| Gonorai | 10010 |        |

| Table Na | Table Name: Breed Techs |              |                     |             |       |          |  |  |  |  |  |  |
|----------|-------------------------|--------------|---------------------|-------------|-------|----------|--|--|--|--|--|--|
| Add      | Add Print All           |              |                     |             |       |          |  |  |  |  |  |  |
| Row      | Edit                    | *Producer    | *Site               | *Breed Tech | *Code | Active   |  |  |  |  |  |  |
|          |                         | <b>T</b>     |                     |             |       |          |  |  |  |  |  |  |
| *Produ   | cer: Lorianr            | nes Sow Farm |                     |             |       |          |  |  |  |  |  |  |
| *Site:   | Huckle                  | berry Sow 👻  |                     |             |       |          |  |  |  |  |  |  |
| *Breed   | Tech: John D            | oe           |                     |             |       |          |  |  |  |  |  |  |
| *Code:   | al                      |              |                     |             |       |          |  |  |  |  |  |  |
| Active:  | <                       |              |                     |             |       |          |  |  |  |  |  |  |
| Save     | Cancel                  |              |                     |             |       |          |  |  |  |  |  |  |
| 1        | Edit                    | Brandt       | test                | Jordyn      | JN    | <b>V</b> |  |  |  |  |  |  |
| 2        | Edit                    | Catalyst     | Catalyst Sow Unit   | curly       | c     |          |  |  |  |  |  |  |
| 2        | Edit                    | Cataluct     | Cataluct Court Init | larn:       | 1     | 102      |  |  |  |  |  |  |

\*\* To edit previously entered Breed Techs you can use the Producer, Site, Breed Tech, or Code to search the wanted tech then use the edit button to edit information or inactivate\*\*